# Integración de FireSIGHT System con ISE para la autenticación de usuario RADIUS

## Contenido

Introducción Prerequisites Requirements Componentes Utilizados Configurar Configuración de ISE Configuración de dispositivos de red y grupos de dispositivos de red Configuración de la Política de Autenticación de ISE: Adición de un usuario local a ISE Configuración de la Política de Autorización de ISE Configuración de la Política del sistema de Sourcefire Habilitar autenticación externa Verificación Troubleshoot Información Relacionada

## Introducción

Este documento describe los pasos de configuración necesarios para integrar un Cisco FireSIGHT Management Center (FMC) o un dispositivo gestionado Firepower con Cisco Identity Services Engine (ISE) para la autenticación de usuario del servicio de acceso telefónico de autenticación remota (RADIUS).

## Prerequisites

### Requirements

Cisco recomienda que tenga conocimiento sobre estos temas:

- Configuración inicial del sistema FireSIGHT y el dispositivo administrado a través de la GUI o shell
- Configuración de políticas de autenticación y autorización en ISE
- Conocimiento RADIUS básico

### **Componentes Utilizados**

La información que contiene este documento se basa en las siguientes versiones de software y hardware.

- Cisco ASA v9.2.1
- Módulo ASA FirePOWER v5.3.1
- ISE 1.2

The information in this document was created from the devices in a specific lab environment. All of the devices used in this document started with a cleared (default) configuration. If your network is live, make sure that you understand the potential impact of any command.

## Configurar

### Configuración de ISE

**Consejo:** Hay varias formas de configurar las políticas de autenticación y autorización de ISE para admitir la integración con dispositivos de acceso a la red (NAD), como Sourcefire. El siguiente ejemplo es una manera de configurar la integración. La configuración de ejemplo es un punto de referencia y puede adaptarse a las necesidades de la implementación específica. Tenga en cuenta que la configuración de autorización es un proceso de dos pasos. Se definirán una o más políticas de autorización en ISE con ISE que devuelvan pares de valores de atributos RADIUS (pares av) al FMC o dispositivo administrado. Estos pares AV se asignan a un grupo de usuarios local definido en la configuración de la política del sistema FMC.

#### Configuración de dispositivos de red y grupos de dispositivos de red

 Desde la GUI de ISE, navegue hasta Administration > Network Resources > Network Devices. Haga clic en +Agregar para agregar un nuevo dispositivo de acceso a la red (NAD). Proporcione un nombre descriptivo y una dirección IP del dispositivo. El FMC se define en el siguiente ejemplo.

#### Network Devices

|               | * Name    | FireSIGHT-MC |   |    |  |
|---------------|-----------|--------------|---|----|--|
| De            | scription |              |   |    |  |
| * IP Address: | 10.1.1.1  | .0           | 1 | 32 |  |

• En Grupo de dispositivos de red, haga clic en la flecha naranja junto a Todos los tipos de

**dispositivos.** Haga clic en el icono y seleccione **Crear nuevo grupo de dispositivos de red**. En la captura de pantalla de ejemplo que se muestra a continuación, se ha configurado Device Type Sourcefire. Este tipo de dispositivo se hará referencia en la definición de regla de directiva de autorización en un paso posterior. Click **Save**.

| Create New Network Device Group X |                  |                    |  |  |  |  |  |  |
|-----------------------------------|------------------|--------------------|--|--|--|--|--|--|
| Network Device Groups             |                  |                    |  |  |  |  |  |  |
| * Parent                          | All Device Types | Reset to Top Level |  |  |  |  |  |  |
| * Name                            | Sourcefire       |                    |  |  |  |  |  |  |
| Description                       |                  |                    |  |  |  |  |  |  |
| * Type                            | Device Type      |                    |  |  |  |  |  |  |
|                                   |                  | Save Cancel        |  |  |  |  |  |  |

- Haga clic en la flecha naranja de nuevo y seleccione el grupo de dispositivos de red configurado en el paso anterior
- Network Device Group

| Location    | All Locations | 0       | Set To Default |
|-------------|---------------|---------|----------------|
| Device Type | Sourcefire    | $\odot$ | Set To Default |

 Marque la casilla junto a Authentication Settings. Introduzca la clave secreta compartida RADIUS que se utilizará para este NAD. Tenga en cuenta que la misma clave secreta compartida se volverá a utilizar más tarde cuando se configure el servidor RADIUS en FireSIGHT MC. Para revisar el valor de la clave de texto sin formato, haga clic en el botón Mostrar. Click Save.

| ⊻ | <ul> <li>Authentication Settings</li> </ul>        |                 |      |
|---|----------------------------------------------------|-----------------|------|
|   |                                                    |                 |      |
|   | Enable Authentication Settings                     |                 |      |
|   | Protocol                                           | RADIUS          |      |
|   | * Shared Secret                                    | •••••           | Show |
|   | Enable KeyWrap                                     | i (i)           |      |
|   | <ul> <li>Key Encryption Key</li> </ul>             |                 | Show |
|   | <ul> <li>Message Authenticator Code Key</li> </ul> |                 | Show |
|   | Key Input Format                                   | ASCII HEXADECIN | 1AL  |

• Repita los pasos anteriores para todos los MCs FireSIGHT y dispositivos administrados que requieran autenticación/autorización de usuario RADIUS para la GUI o el acceso al shell.

Configuración de la Política de Autenticación de ISE:

 Desde la GUI de ISE, navegue hasta Policy > Authentication. Si utiliza conjuntos de políticas, navegue hasta Política > Conjuntos de políticas. El siguiente ejemplo se toma de una implementación de ISE que utiliza las interfaces de política de autenticación y autorización predeterminadas. La lógica de regla de autenticación y autorización es la misma independientemente del enfoque de configuración.  La regla predeterminada (si no hay coincidencia) se utilizará para autenticar las solicitudes RADIUS de los NAD donde el método en uso no es la omisión de autenticación MAC (MAB) o 802.1X. Tal como se configura de forma predeterminada, esta regla buscará las cuentas de usuario en el origen de identidad de usuarios internos locales de ISE. Esta configuración se puede modificar para hacer referencia a un origen de identidad externo como Active Directory, LDAP, etc, como se define en Administration > Identity Management > External Identity Sources. En aras de la simplicidad, este ejemplo definirá las cuentas de usuario localmente en ISE, por lo que no se requieren más modificaciones en la política de autenticación.

#### Authentication Policy

Define the Authentication Policy by selecting the protocols that ISE should use to communicate with the network devices, and the identity sources that it should use for authentication. Policy Type 🕓 Simple 💿 Rule-Based

| 1 | 2 | MAB                         | : If Wired_MAB OR<br>Wireless_MAB          | Allow Protocols : Default Network Access | and |
|---|---|-----------------------------|--------------------------------------------|------------------------------------------|-----|
|   |   | <ul> <li>Default</li> </ul> | : use Internal Endpoints                   |                                          |     |
|   | 1 | Dot1X                       | : If Wired_802.1X OR<br>Wireless_802.1X    | Allow Protocols : Default Network Access | and |
|   |   | Default                     | : use Guest_Portal_Sequence                |                                          |     |
|   | 2 | Default Rule (If no match)  | : Allow Protocols : Default Network Access | and use : Internal Users                 |     |
|   |   |                             |                                            |                                          |     |

#### Adición de un usuario local a ISE

 Vaya a Administration > Identity Management > Identities > Users. Haga clic en Add (Agregar). Introduzca un nombre de usuario y una contraseña válidos. En la selección Grupos de usuarios, seleccione un nombre de grupo existente o haga clic en el signo + para agregar un nuevo grupo. En este ejemplo, el usuario "sfadmin" se asigna al grupo personalizado "Sourcefire Administrator". Este grupo de usuarios se vinculará al perfil de autorización definido en el paso Configuración de la Política de Autorización de ISE a continuación. Click Save.

| Network Access Users List > sfadmin     |                                                     |  |  |  |  |  |
|-----------------------------------------|-----------------------------------------------------|--|--|--|--|--|
| <ul> <li>Network Access User</li> </ul> |                                                     |  |  |  |  |  |
| * Name sfadmin                          |                                                     |  |  |  |  |  |
| Status Enabled 🔻                        |                                                     |  |  |  |  |  |
| Email                                   |                                                     |  |  |  |  |  |
| ▼ Password                              |                                                     |  |  |  |  |  |
| * Password                              | Need help with password policy ? $\widehat{\imath}$ |  |  |  |  |  |
| * Re-Enter Password                     |                                                     |  |  |  |  |  |
| <ul> <li>User Information</li> </ul>    |                                                     |  |  |  |  |  |
| First Name                              |                                                     |  |  |  |  |  |
| Last Name                               |                                                     |  |  |  |  |  |
| Account Options                         |                                                     |  |  |  |  |  |
| Description                             |                                                     |  |  |  |  |  |
| Change password on next login           |                                                     |  |  |  |  |  |
| ▼ User Groups                           |                                                     |  |  |  |  |  |
| Sourcefire Administrator 📀 — 🕂          |                                                     |  |  |  |  |  |

Configuración de la Política de Autorización de ISE

- Vaya a Policy > Policy Elements > Results > Authorization > Authorization Profiles. Haga clic en el signo verde + para agregar un nuevo perfil de autorización.
- Proporcione un nombre descriptivo como Sourcefire Administrator. Seleccione ACCESS\_ACCEPT para el tipo de acceso. En Tareas comunes, desplácese hacia abajo y marque la casilla junto a ASA VPN. Haga clic en la flecha naranja y seleccione InternalUser:IdentityGroup. Click Save.

**Consejo:** Dado que en este ejemplo se utiliza el almacén de identidad de usuario local de ISE, se utiliza la opción de grupo InternalUser:IdentityGroup para simplificar la configuración. Si se utiliza un almacén de identidad externo, se sigue utilizando el atributo de autorización de VPN ASA; sin embargo, el valor que se devolverá al dispositivo Sourcefire se configura manualmente. Por ejemplo, al escribir manualmente Administrator en el cuadro desplegable ASA VPN, se enviará un valor Clase 25 av-pair de Clase = Administrador al dispositivo Sourcefire. Este valor se puede asignar a un grupo de usuarios de sourcefire como parte de la configuración de la política del sistema. Para los usuarios internos, cualquiera de los métodos de configuración es aceptable.

#### Ejemplo de usuario interno

| * Name           | Sourcefire Administrator | r                          |         |
|------------------|--------------------------|----------------------------|---------|
| Description      |                          |                            |         |
| * Access Type    | ACCESS_ACCEPT            | -                          |         |
| Service Template |                          |                            |         |
|                  |                          |                            |         |
|                  |                          |                            |         |
| Common Tasks     |                          |                            |         |
| NEAT             |                          |                            |         |
| Web Authentio    | cation (Local Web Auth)  |                            |         |
| Airespace ACL    | . Name                   |                            |         |
| SA VPN           |                          | InternalUser:IdentityGroup | $\odot$ |
|                  |                          |                            |         |

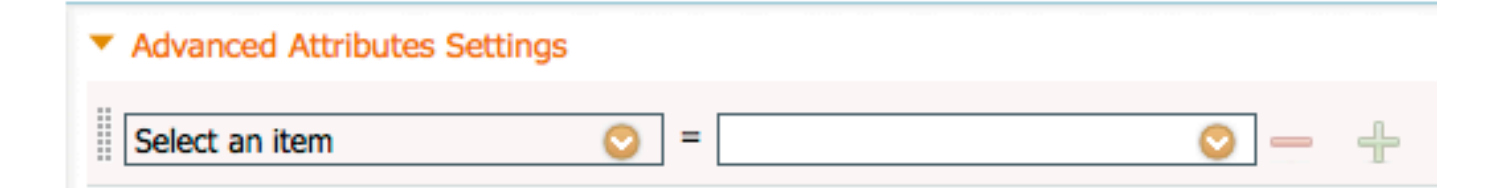

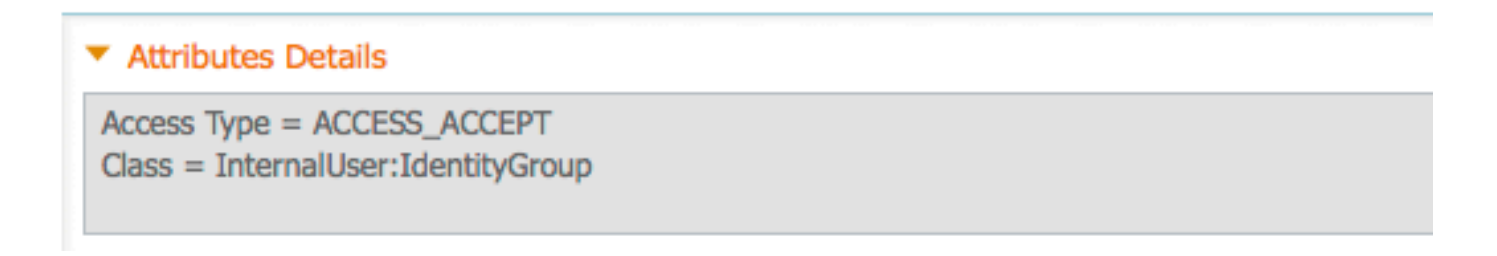

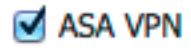

Administrator

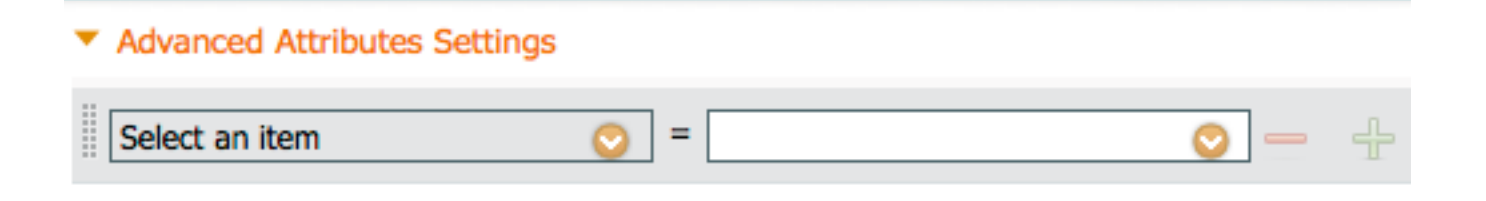

#### Attributes Details

```
Access Type = ACCESS_ACCEPT
Class = Administrator
```

Navegue hasta Política > Autorización y configure una nueva política de autorización para las sesiones de administración de Sourcefire. El ejemplo siguiente utiliza la condición DEVICE:Device Type para coincidir con el tipo de dispositivo configurado en el Sección anterior Configuración de Dispositivos de Red y Grupos de Dispositivos de Red. A continuación, esta política se asocia al perfil de autorización del administrador de Sourcefire configurado anteriormente. Click Save.

| Status   | Rule Name<br>Wireless Black List Defa<br>ult | if | Conditions (identity groups and other conditions)<br>Blacklist AND Wireless_Access | then | Permissions<br>Blackhole_Wireless_Access |
|----------|----------------------------------------------|----|------------------------------------------------------------------------------------|------|------------------------------------------|
| <b>~</b> | Profiled Cisco IP Phones                     | if | Cisco-IP-Phone                                                                     | then | Cisco_IP_Phones                          |
| <b>~</b> | Profiled Non Cisco IP Ph<br>ones             | if | Non_Cisco_Profiled_Phones                                                          | then | Non_Cisco_IP_Phones                      |
| <b>~</b> | Sourcefire Administrator                     | if | DEVICE:Device Type EQUALS All Device<br>Types#Sourcefire                           | then | Sourcefire Administrator                 |
| <b>~</b> | CWA-PSN1                                     | if | Network Access: ISE Host Name EQUALS<br>ise12-psn1                                 | then | CWA-PSN1                                 |
|          | CWA-PSN2                                     | if | Network Access: ISE Host Name EQUALS<br>ise12-psn2                                 | then | CWA-PSN2                                 |

### Configuración de la política del sistema de Sourcefire

- Inicie sesión en FireSIGHT MC y navegue hasta System > Local > User Management. Haga clic en la pestaña Login Authentication. Haga clic en el botón + Crear objeto de autenticación para agregar un nuevo servidor RADIUS para la autenticación/autorización de usuario.
- Seleccione **RADIUS** para el **Método de Autenticación**. Introduzca un nombre descriptivo para el servidor RADIUS. Ingrese el **Nombre de Host/Dirección IP** y la **Clave Secreta RADIUS**. La clave secreta debe coincidir con la clave previamente configurada en ISE. Opcionalmente, introduzca un servidor ISE de respaldo **Nombre de host/dirección IP** si existe alguno.

| Authentication Object  |            |  |  |  |  |  |
|------------------------|------------|--|--|--|--|--|
| Authentication Object  |            |  |  |  |  |  |
| Authentication Method  | RADIUS \$  |  |  |  |  |  |
| Name *                 | ISE        |  |  |  |  |  |
| Description            |            |  |  |  |  |  |
|                        |            |  |  |  |  |  |
| Primary Server         |            |  |  |  |  |  |
| Host Name/IP Address * | 10.1.1.254 |  |  |  |  |  |
| Port *                 | 1812       |  |  |  |  |  |
| RADIUS Secret Key      | •••••      |  |  |  |  |  |
|                        |            |  |  |  |  |  |
| Backup Server (Optio   | nal)       |  |  |  |  |  |
| Host Name/IP Address   |            |  |  |  |  |  |
| Port                   | 1812       |  |  |  |  |  |

RADIUS Secret Key

Bajo la sección Parámetros Específicos de RADIUS, ingrese la cadena Clase-25 av-pair en el cuadro de texto junto al nombre del grupo local de Sourcefire que debe coincidir para el acceso a la GUI. En este ejemplo, el valor Class=User Identity Groups:Sourcefire Administrator se asigna al grupo Sourcefire Administrator. Este es el valor que devuelve ISE como parte de ACCESS-ACCEPT. Opcionalmente, seleccione un rol de usuario predeterminado para usuarios autenticados que no tienen asignados grupos de clase 25. Haga clic en Guardar para guardar la configuración o continúe con la sección Verificar a continuación para probar la autenticación con ISE.

| RADIUS-Specific Parameters      |                                                                            |  |  |  |  |  |
|---------------------------------|----------------------------------------------------------------------------|--|--|--|--|--|
| Timeout (Seconds)               | 30                                                                         |  |  |  |  |  |
| Retries                         | 3                                                                          |  |  |  |  |  |
| Access Admin                    |                                                                            |  |  |  |  |  |
| Administrator                   | Class=User Identity<br>Groups:Sourcefire Administrator                     |  |  |  |  |  |
| Discovery Admin                 |                                                                            |  |  |  |  |  |
| External Database User          |                                                                            |  |  |  |  |  |
| Intrusion Admin                 |                                                                            |  |  |  |  |  |
| Maintenance User                |                                                                            |  |  |  |  |  |
| Network Admin                   |                                                                            |  |  |  |  |  |
| Security Analyst                |                                                                            |  |  |  |  |  |
| Security Analyst (Read<br>Only) |                                                                            |  |  |  |  |  |
| Security Approver               |                                                                            |  |  |  |  |  |
| Default User Role               | Access Admin<br>Administrator<br>Discovery Admin<br>External Database User |  |  |  |  |  |

• En **Shell Access Filter**, ingrese una lista de usuarios separados por comas para restringir las sesiones shell/SSH.

Shell Access Filter

| Administrator Shell Access | user1, user2, user3 |
|----------------------------|---------------------|
| User List                  |                     |

#### Habilitar autenticación externa

Finalmente, complete estos pasos para habilitar la autenticación externa en el FMC:

- 1. Vaya a Sistema > Local > Política del sistema.
- 2. Seleccionar Autenticación externa en el panel izquierdo.
- Cambiar el *estado* a **Habilitado** (desactivado de forma predeterminada).
   Habilite el servidor RADIUS ISE agregado.
- 5. Guarde la política y vuelva a aplicarla en el dispositivo.

| Access Control Preferences          | Status  |                   |        | Enable    | ad A            |          |          |            |  |
|-------------------------------------|---------|-------------------|--------|-----------|-----------------|----------|----------|------------|--|
| Access List                         |         | ,                 |        | Centropic | ••••            |          |          |            |  |
| Audit Log Settings                  |         |                   |        | Access    | Admin           |          |          |            |  |
| Dashboard                           | Defau   | Default User Role |        | Discove   | Discovery Admin |          |          |            |  |
| Database                            |         |                   |        | Externa   | al Database U   | ser      |          |            |  |
| DNS Cache                           | Shell / | Authenti          | cation | Disabl    | ed 🛊            |          |          |            |  |
| Email Notification                  | CAC A   | uthoriza          | tion   | Disabl    | ed \$           |          |          |            |  |
| External Authentication             |         |                   |        |           |                 |          |          |            |  |
| Intrusion Policy Preferences        |         | Name              | Descri | iption    | Method          | Server   | Port     | Encryption |  |
| Language                            | 0       | ISE               |        |           | RADIUS          | 10.1.1.2 | 254:1812 | no         |  |
| Login Banner                        | Ť       |                   |        |           |                 |          |          |            |  |
| Network Analysis Policy Preferences |         |                   |        |           |                 |          |          |            |  |
| SNMP                                |         |                   |        |           |                 |          |          |            |  |
| STIG Compliance                     |         |                   |        |           |                 |          |          |            |  |
| Time Synchronization                |         |                   |        |           |                 |          |          |            |  |
| User Interface                      |         |                   |        |           |                 |          |          |            |  |
| Vulnerability Mapping               |         |                   |        |           |                 |          |          |            |  |
| Save Policy and Exit Cancel         |         |                   |        |           |                 |          |          |            |  |

## Verificación

 Para probar la autenticación de usuario con ISE, desplácese hacia abajo hasta la sección Parámetros de prueba adicionales e introduzca un nombre de usuario y una contraseña para el usuario de ISE. Haga clic en Prueba. Una prueba correcta dará como resultado un mensaje verde Correcto: Prueba finalizada en la parte superior de la ventana del navegador. Additional Test Parameters

| User Name       | sfadmin          |
|-----------------|------------------|
| Password        | •••••            |
| *Required Field |                  |
|                 | Save Test Cancel |

 Para ver los resultados de la autenticación de prueba, vaya a la sección Resultados de prueba y haga clic en la flecha negra junto a Mostrar detalles. En la captura de pantalla de ejemplo a continuación, observe el mensaje "radiusauth - response: |Class=Grupos de identidad de usuario: Administrador de Sourcefirel" valor recibido de ISE. Esto debe coincidir con el valor Class asociado al grupo Sourcefire local configurado en el MC FireSIGHT anterior. Click Save.

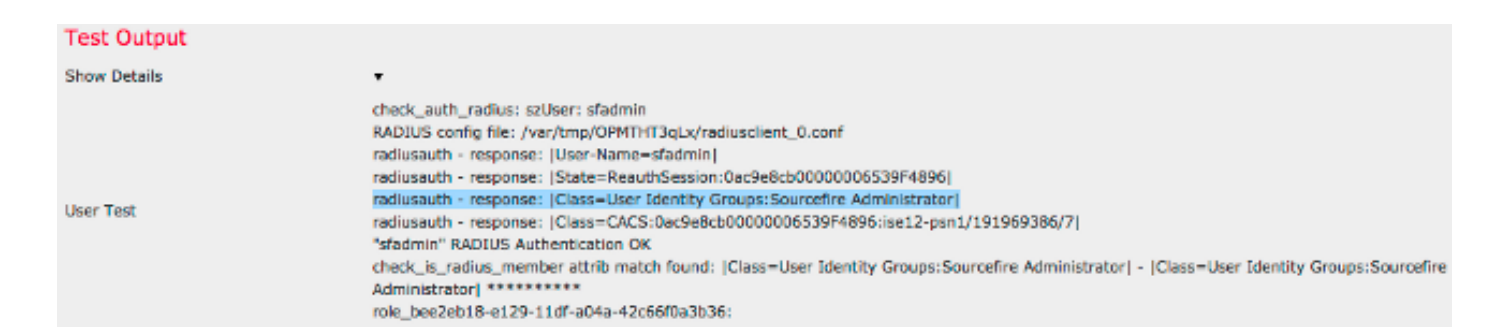

 Desde la GUI de administración de ISE, navegue hasta Operaciones > Autenticaciones para verificar el éxito o el fracaso de la prueba de autenticación de usuario.

| Show Live Sessions §    | § Add or | Remove  | Columns *       | 🐏 Refresh |             |                  |                 |             |                        |                      | Refresh Every  | 1 minute * | Show Latest 100 m |
|-------------------------|----------|---------|-----------------|-----------|-------------|------------------|-----------------|-------------|------------------------|----------------------|----------------|------------|-------------------|
| Time •                  | Status   | Details | Repeat<br>Count | Identity  | Endpoint ID | Endpoint Profile | Network Device  | Device Port | Authorization Profiles | Identity Group       | Posture Status | Server     | Event             |
| 2014-06-16 19:41:55.940 | - C      |         |                 | sfadmin   |             |                  | Sourcefire3D-DC |             | Sourcefire_Admin       | User Identity Groups | NotApplicable  | ise12-psn1 | Authentication    |
| 2014-06-16 19:41:24.947 | •        | ò       |                 | sfadmin   |             |                  | Sourcefre3D-DC  |             |                        | User Identity Groups |                | ise12-psn1 | Authentication f  |
| 2014-06-15 19:41:10.088 | •        | ò       |                 | sfadmin   |             |                  | Sourcefre3D-DC  |             |                        | User Identity Groups |                | ise12-psn1 | Authentication f  |
| 2014-06-16 16:46:00.856 | ×        |         |                 | sfadmin   |             |                  | SFR-DC          |             | Sourcefire_Admin       | User Identity Groups | NotApplicable  | ise12-psn1 | Authentication    |
| 2014-06-16 16:44:55.751 | 1        |         |                 | sfadmin   |             |                  | SFR-DC          |             | Sourcefire_Admin       | User Identity Groups | NotApplicable  | ise12-psn1 | Authentication    |
| 2014-06-16 18:41:02.876 | 1        |         |                 | sfadmin   |             |                  | SFR-DC          |             | Sourcefire_Admin       |                      | NotApplicable  | ise12-psn1 | Authentication    |
| 2014-06-15 16:39:30.388 | •        | ò       |                 | sfadmin   |             |                  | SFR-DC          |             |                        |                      |                | ise12-psn1 | Authentication f  |
|                         |          |         |                 |           |             |                  |                 |             |                        |                      |                |            |                   |

## Troubleshoot

• Al probar la autenticación de usuario con ISE, el siguiente error indica una discordancia de clave secreta RADIUS o un nombre de usuario/contraseña incorrecto.

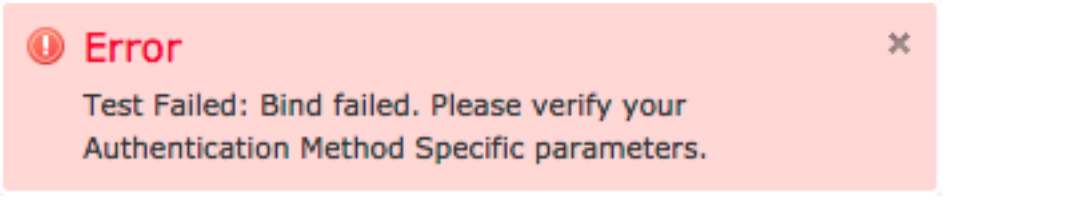

Desde la GUI de administración de ISE, navegue hasta Operaciones > Autenticaciones. Un evento rojo indica una falla mientras que un evento verde indica una

### **Overview**

| Event                        | 5400 Authentication failed |
|------------------------------|----------------------------|
| Username                     | sfadmin                    |
| Endpoint Id                  |                            |
| Endpoint Profile             |                            |
| Authorization Profile        |                            |
| ISEPolicySetName             | Default                    |
| IdentitySelectionMatchedRule | Default                    |

### **Authentication Details**

| Source Timestamp   | 2014-06-16 20:01:17.438                                                                                             |
|--------------------|----------------------------------------------------------------------------------------------------|
| Received Timestamp | 2014-06-16 20:00:58.439                                                                                             |
| Policy Server      | ise12-psn1                                                                                                    |
| Event              | 5400 Authentication failed                                                                                          |
| Failure Reason     | 22040 Wrong password or invalid shared secret                                                                       |
| Resolution         | Check the Device shared secret in Administration > Network Resources > Network<br>Devices and user for credentials. |
| Root cause         | Wrong password or invalid shared secret                                                                             |
| Username           | sfadmin                                                                                                    |
| User Type          | User                                                                                                    |
| Endpoint Id        |                                                                                                    |
| Endpoint Profile   |                                                                                                    |
| IP Address         |                                                                                                    |
| Identity Store     | Internal Users                                                                                                    |

## Información Relacionada

Soporte Técnico y Documentación - Cisco Systems